## Quick Guide IP Camera & Iomega NAS Connection

Adding StorCenter ix2 to camera via NFS Mount Type......1

Notes of using NFS mount type on StorCenter ix2......6

## 1. Adding StorCenter ix2 to camera via NFS Mount Type

## Main Steps:

1. Open the the web page of StorCenter ix2 by inputting its IP address in the IE page And click icon 🗳 to input the user name and password to log in.

| C Log In - Windows Internet Explorer |                                                 | <u>_ 6 ×</u>      |
|--------------------------------------|-------------------------------------------------|-------------------|
|                                      | P 🖌 🗟 🔧 🖀 Log In 🛛 🗙                            | $h \star \phi$    |
| File Edit View Favorites Tools Help  |                                                 |                   |
| iomega:<br>an EMC company            | ix2-96-storage - Iomega StorCenter ix2          | n (?)             |
|                                      |                                                 |                   |
|                                      | Login                                           |                   |
|                                      | Username: admin Password: Change password Login |                   |
|                                      |                                                 |                   |
|                                      |                                                 |                   |
|                                      |                                                 | ₱ <u>,</u> 100% • |

2. After logging in, please click icon 🔯 to call out the Managing Panel and click "All Features" button as shown in the figure below. Then click "Protocols" button.

| iomega<br>an EMC company |                | E                                     | ix2-96-storage -      | lomega StorCent | er ix2                 |                                        |             |                  | admin 🕞 👩 🥐 |
|--------------------------|----------------|---------------------------------------|-----------------------|-----------------|------------------------|----------------------------------------|-------------|------------------|-------------|
| Common                   |                |                                       |                       |                 |                        |                                        |             | Search Feat      | tures       |
| Cloud Services           | <b>1</b> 2     | ATMOS                                 |                       | 000<br>0        | N                      |                                        | ភា          | 12               |             |
| System .                 |                | _                                     |                       | Amazon S3       | Application<br>Manager | Configuration<br>Backup and<br>Restore | Copy Jobs   | Date & Time      |             |
|                          |                |                                       |                       |                 |                        |                                        | f           |                  |             |
| Backup                   | Identification | Drive Management                      | Email Notification    | Energy Saving   | Event Log              | External Storage                       | Гасероок    | Factory Reset    |             |
| Media                    | •              | <u></u>                               | *                     |                 | <b>6</b>               | <b>.</b>                               |             |                  |             |
| Storage                  | Flickr         | Groups                                | Home Page<br>Settings | iSCSI           | Languages              | Media Server                           | Mozy Backup | Network          |             |
| <b>}~</b>                |                | i i i i i i i i i i i i i i i i i i i |                       | Æ               | 3                      |                                        |             |                  |             |
| Network                  | Personal Cloud | Picture Transfer                      | Printers              | Protocols       | Security               | Setup                                  | Shares      | Software Updates |             |
| All Features             | 8              | Ĩ                                     | <b>1</b>              | 5               | -                      | <u> </u>                               | You         |                  |             |
|                          | Support        | System Status                         | Torrent Download      | UPS Management  | Users                  | Video Surveillance                     | YouTube     |                  |             |
|                          |                |                                       |                       |                 |                        |                                        |             |                  |             |
|                          |                |                                       |                       |                 |                        |                                        |             |                  |             |
|                          |                |                                       |                       |                 |                        |                                        |             |                  |             |
|                          |                |                                       |                       |                 |                        |                                        |             |                  |             |
|                          |                |                                       |                       |                 |                        |                                        |             |                  |             |
|                          |                |                                       |                       |                 |                        |                                        |             |                  |             |
|                          |                |                                       |                       |                 |                        |                                        |             |                  |             |
|                          |                |                                       |                       |                 |                        |                                        |             |                  |             |

3. **Turn On NFS protocol:** On the pop-up menu, turn on the "NFS" protocol as shown in the figure below:

| iomega:<br>an EMC company                                                                                       | ix2-96-storage - Iomega StorCenter ix2                |        | admin 🕞  | î ? |
|----------------------------------------------------------------------------------------------------|-------------------------------------------------------|--------|----------|-----|
| Common                                                                                                    | Frotocols     Manage file sharing protocols. Overview |        |          | 8   |
| Cloud Services                                                                                                  | Name                                                  | Off/On | Settings |     |
| <b>**</b>                                                                                                    | Sector Apple File Sharing                             |        |          |     |
| System                                                                                                    | Bluetooth                                             |        | <u>1</u> |     |
|                                                                                                    | FTP                                                   |        | Ô        |     |
| Backup                                                                                                    | NFS                                                   |        | ø        |     |
| Баскар                                                                                                    | 😥 rsync                                               |        | ø        |     |
| 18 No. 19 No. 19 No. 19 No. 19 No. 19 No. 19 No. 19 No. 19 No. 19 No. 19 No. 19 No. 19 No. 19 No. 19 No. 19 No. | SNMP                                                  |        | (i)      |     |
| Media                                                                                                    | TFTP                                                  |        | <u></u>  |     |
|                                                                                                    | WebDAV File Sharing                                   |        | <u></u>  |     |
| Storage                                                                                                    | Windows DFS                                           |        | 6        |     |
| <b>∼</b>                                                                                                    | July Windows File Sharing                             |        |          |     |
| All Features                                                                                                    |                                                       |        |          |     |
|                                                                                                    |                                                       |        |          |     |

4. Then go to NFS Settings by clicking icon. In pop-up message box, select one of the first two options (The 2<sup>nd</sup> option by default). If the 3<sup>rd</sup> option is selected, you cannot attach the IP camera to the NAS due to insufficient permission.

| iomega<br>an EMC company | l.                                        | ix2-96-storage - lomega StorCenter ix2                                               |        | admin 0- | · A 2 |
|--------------------------|-------------------------------------------|--------------------------------------------------------------------------------------|--------|----------|-------|
| Common                   | Protocols     Manage file sharing protoco |                                                                                      |        |          |       |
| Cloud Services           |                                           | Name                                                                                 | Off/On | Settings |       |
|                          | Apple File Sharing                        |                                                                                      |        |          |       |
| System                   | Bluetooth                                 |                                                                                      |        |          |       |
|                          | FTP                                       |                                                                                      |        |          |       |
| Backup                   | NFS                                       |                                                                                      |        |          |       |
| see h                    | rsync                                     |                                                                                      |        | 0        |       |
| Media                    | SNMP                                      |                                                                                      |        |          |       |
|                          | TFTP                                      |                                                                                      |        |          |       |
| Storage                  | WebDAV File Sharing                       | NFS Settings                                                                         |        |          |       |
| Storage                  | Windows DFS                               | CAllow all client users full access                                                  |        |          |       |
| Notwork                  | 🦉 Windows File Sharing                    | <ul> <li>Allow full access for client users other than root (root_squash)</li> </ul> |        |          |       |
| All Features             |                                           | ○ Treat client users as guest (all_squash)          Apply       Cancel               |        |          |       |
|                          |                                           |                                                                                      |        |          |       |

5. Once again click "All Features" button and click "Shares" icon.

| iomega:        |                             | E                | ix2-96-storage -      | lomega StorCent | er ix2                 |                                        |             | ad              | lmin 🕶 😭 🤶 |
|----------------|-----------------------------|------------------|-----------------------|-----------------|------------------------|----------------------------------------|-------------|-----------------|------------|
| Common         |                             |                  |                       |                 |                        |                                        |             | Search Feature  | s Q        |
| Cloud Services | ti je                       | ATMOS            |                       | 90 <sup>0</sup> | R                      | <u></u>                                | ត្តា        | 12              |            |
| Sustem         |                             | _                |                       | Amazon S3       | Application<br>Manager | Configuration<br>Backup and<br>Restore | Copy Jobs   | Date & Time     |            |
|                |                             | <b>?</b>         |                       | - 🗳             |                        | <b>E</b>                               | f           | <u> (U</u> )    |            |
| Backup         | Device Di<br>Identification | ive Management   | Email Notification    | Energy Saving   | Event Log              | External Storage                       | Facebook    | Factory Reset   |            |
| Media          | •                           | <u> (</u>        | <b>* (^)</b>          |                 | <b>6</b>               | <b>.</b>                               |             |                 |            |
| Storage        | Flickr                      | Groups           | Home Page<br>Settings | ISCSI           | Languages              | Media Server                           | Mozy Backup | Network         |            |
| Network        |                             |                  |                       | <b>~</b>        |                        |                                        |             |                 |            |
|                | Personal Cloud              | ficture transier | Plimers               | PTOLOCOIS       | Security               | Setup                                  | Shales      | Sonware Opdates |            |
| All Features   |                             | Ĩ                |                       |                 |                        | <u> </u>                               | You         |                 |            |
|                | Support                     | System Status    | Torrent Download      | UPS Management  | Users                  | Video Surveillance                     | YouTube     |                 |            |
|                |                             |                  |                       |                 |                        |                                        |             |                 |            |
|                |                             |                  |                       |                 |                        |                                        |             |                 |            |
|                |                             |                  |                       |                 |                        |                                        |             |                 |            |
|                |                             |                  |                       |                 |                        |                                        |             |                 |            |
|                |                             |                  |                       |                 |                        |                                        |             |                 |            |
|                |                             |                  |                       |                 |                        |                                        |             |                 |            |
|                |                             |                  |                       |                 |                        |                                        |             |                 |            |
|                |                             |                  |                       |                 |                        |                                        |             |                 |            |

6. Add a Share: In the pop-up interface as shown below, enter the name of the file you want to create and click the "Create" button, and it does not matter whether you choose Shared Media. In the following example, a file named **nfs001** is created.

| iomega:<br>an EMC company | ix2-96-storage - lomega StorCenter ix2                   | admin 🕞 🕷 ? |
|---------------------------|----------------------------------------------------------|-------------|
| Common                    | Shares<br>View, add, modify, and delete Shares. Overview | 8           |
|                           | Name                                                     | Properties  |
| System                    | × 🚍                                                      | 1           |
|                           | * Information - Overview                                 |             |
| Backup                    | Name: nfs001                                             |             |
| Media                     |                                                          |             |
|                           | 👿 This Share: 0 B 🔄 Used: 297.71 GB 📄 Free: 1.51 TB      |             |
| Storage                   | ☑ Media sharing                                          |             |
| Network                   | Create Cancel                                            |             |
|                           | Access Permissions                                       |             |
| All Features              | → NFS                                                    |             |
|                           | Active Folders                                           |             |

7. Add an NFS Rule: Set the NFS accessing rules, click the drop-down arrow on the file name and click the arrow on the NFS item and you can see the "Add NFS Rules" button. Click "Add NFS Rules" button and enter the IP segment of your device and then check the checkbox of "Write" column to assign writing permission of this folder to the IP addresses. In this case, my IP address is 10.18.0.x, so I entered 10.18.0.x/24. And then all the IP cameras in this segment can be mounted on this directory. Please also note that in this page you can see the location of the shared folder is /nfs/nfs001 as shown in the figure below which can be used as file path in the web page of the camera.

*Note:* **/24** means that the subnet mask is 255.255.255.0.

| -             | 📄 nfs001                                                                                   |       | <b></b> |
|---------------|--------------------------------------------------------------------------------------------|-------|---------|
| -             | > Information                                                                              |       |         |
| -             | Access Permissions                                                                         |       |         |
|               | NFS - Overview                                                                             |       |         |
|               | Location: /nfs/nfs001<br>Set NFS host access to secured Share 'nfs001'.<br>Add an NFS rule |       |         |
|               | Host Name                                                                                  | Write | Actions |
|               | 10.18.0.0/24 ×                                                                             | ✓     |         |
|               | Apply Cancel                                                                               |       |         |
| $\rightarrow$ | Active Folders                                                                             |       |         |

8. Add NAS to an IP camera: Go to web client of DS-2CD2432-IW and select NFS as the mounting type and input the server address and file path, then click save.

*Note:* NFS mounting type does not require user name and password.

| Live View                                      | Playback          | Log                | Configuration            |              | 💄 admin   🛶 Logout |
|------------------------------------------------|-------------------|--------------------|--------------------------|--------------|--------------------|
| Local Configuration     Local Configuration    | Record Schedule   | Storage Management | NAS Snapshot             |              |                    |
| Basic Configuration                            | HDD No.           | Туре               | Server Address           | File Path    |                    |
| Advanced Configuration ^<br>© System           | 1<br>Mounting Typ | e NFS Vise         | 10.18.0.103<br>er Name P | Vinfs/nfs001 | Test               |
| Network                                        | 2                 | NAS                |                          |              |                    |
| <ul> <li>Video/Audio</li> <li>Image</li> </ul> | 3                 | NAS                |                          |              |                    |
| © Security                                     | 5                 | NAS                |                          |              |                    |
| Events     Storage                             | 6                 | NAS                |                          |              |                    |
|                                                | 8                 | NAS                |                          |              |                    |
|                                                |                   |                    |                          |              | Save               |
|                                                |                   |                    |                          |              |                    |

9. Go back to Storage Management, tick the checkbox of the HDD No. and click Format. After it is formatted, the NAS can be used for recording.

|   | Live View Playback                       |            | I                                             | Log Configuration     |                    | ation |                         | <u></u> a   | dmin   🛶 Logoul |          |        |
|---|------------------------------------------|------------|-----------------------------------------------|-----------------------|--------------------|-------|-------------------------|-------------|-----------------|----------|--------|
| 5 | Local Configuration                      | • •        | Record Schedule                               | Storage Ma            | anagement          | NAS   | Snapshot                |             |                 |          |        |
| 0 | Local Configurat     Basic Configuration | ion<br>n Y | HDD Device L                                  | ist                   |                    |       |                         |             |                 |          | Format |
| Þ | Advanced Configur                        | ation ^    | ✓ HDD No. ✓ 9                                 | Capacity<br>1842.08GB | Free spa<br>0.00GB | ace   | Status<br>Uninitialized | Type<br>NAS | Property<br>R/W | Progress |        |
|   | Network     Video/Audio                  |            | Quota                                         |                       |                    |       |                         |             |                 |          |        |
|   | 0 Image                                  |            | Max.Picture C                                 | apacity               | 0.00GB             |       |                         |             |                 |          |        |
|   | Events     Storage                       |            | Free Size for Picture<br>Max. Record Capacity |                       | 0.00GB             |       |                         |             |                 |          |        |
|   |                                          |            | Free Size for I<br>Percentage of              | Record<br>Picture     | 0.00GB<br>25       |       |                         | %           |                 |          |        |
|   |                                          |            | Percentage of                                 | Record                | 75                 |       |                         | %           |                 |          |        |
|   |                                          |            |                                               |                       |                    |       |                         |             |                 |          | Save   |
|   |                                          |            |                                               |                       |                    |       |                         |             |                 |          |        |
|   |                                          |            |                                               |                       |                    |       |                         |             |                 |          |        |
|   |                                          |            |                                               |                       |                    |       |                         |             |                 |          |        |
|   |                                          |            |                                               |                       |                    |       |                         |             |                 |          |        |

## 2. Notes of using NFS mount type on StorCenter ix2

1. StorCenter ix2 does not support disk space management as shown in the figure below. Therefore, when using NFS mount type, a shared folder will use up all the space of StorCenter ix2.

| iomega<br>an EMC company                                                                 | E                                                                                                    | ix2-96-storage - lomega StorCenter ix2          | admin 📴 😭 😰 |
|------------------------------------------------------------------------------------------|----------------------------------------------------------------------------------------------------|-------------------------------------------------|-------------|
| Courner<br>Courner<br>Claud Services<br>System<br>Deckup<br>Beckup<br>Kotrage<br>Storage | <ul> <li>Drive Management<br/>Manage drive information and cal<br/>Settings<br/>Protection: <sup>●</sup>Mirror (RAID 1)<br/>Mir Caching: Enabled with UPS<br/>Periodic consistency check: Enabled<br/>With the set of the set of the set of the set<br/>Settings<br/>Drive Size: 3.54 TB<br/>Cachary 1.8 TB<br/>Set 3.54 TB<br/>Cachary 1.8 TB<br/>Available: 1.51 TB       </li> </ul> | xching for your lomega StorCenter ix2. Overview |             |
|                                                                                          |                                                                                                    |                                                 |             |

- 2. A shared folder can be only attached to one IP camera. There might be confliction that causes HDD error and video loss if a shared folder is attached to more than one IP camera, so it is suggested that creating only one shared folder in StorCenter ix2 for only one IP camera to use when choosing NFS as mounting type.
- 3. NFS mount type does not require user name/password when it is attached to an IP camera, so there is no need to create user on the StorCenter ix2 as well.
- 4. When in the NFS settings for NFS mount type, please select one of the first two options (The 2<sup>nd</sup> option by default). If the 3<sup>rd</sup> option is selected, you cannot attach the IP camera to the NAS due to insufficient permission.

| iomega:<br>an EMC company | ix2-96-storage - lomega StorCenter ix2                                                 | admin 🗗 | - 6 ? |
|---------------------------|----------------------------------------------------------------------------------------|---------|-------|
| Common                    | Protocols     Manage file sharing protocols. Overview                                  |         | 8     |
| Cloud Services            |                                                                                        |         |       |
| 1                         | Apple File Sharing                                                                     |         |       |
| System                    | Bluetooth                                                                              |         |       |
| 5                         | E FTP                                                                                  | (C)     |       |
| Backup                    | NFS                                                                                    | (C)     |       |
| <b>S</b>                  | 🥑 rsync                                                                                | (C)     |       |
| Media                     | SNMP                                                                                   |         |       |
| (==)                      |                                                                                        |         |       |
|                           | WebDAV File Sharing NFS Settings                                                       |         |       |
| storage                   | Windows DFS                                                                            |         |       |
| <b>~~</b>                 | Windows File Sharing  Allow full access for client users other than root (root squash) |         |       |
| All Features              | ○ Treat client users as guest (all_squash)           Apply         Cancel              |         |       |
|                           |                                                                                        |         |       |

5. When using NFS mount type, the file path format filled in an IP camera is **/nfs/name of shared folder**. For example, if the name of shared folder is nfs001, the file path is /nfs/nfs001.